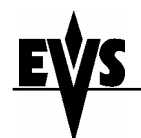

Version 1.00.00 Created 30/06/05

# TECH NOTE – VDCP with MVS-8000

C:\Documents and Settings\jst\Desktop\MVS-8000\_TECHNOTE\_JST.doc

Page 1 of 6

# How to interface a MVS-8000 Switcher with a EVS Spotbox-XT / Spotbox-XT[2] system using VDCP Protocol.

This will utilize the Louth VDCP Protocol on the devices to communicate and allow the switcher to load, store, and recall clips from the switcher's timeline.

# Physical Connection from the Switcher to the Spotbox-XT

For each channel under control, the user must run a RS422 cable from the Switcher's DCU to the server.

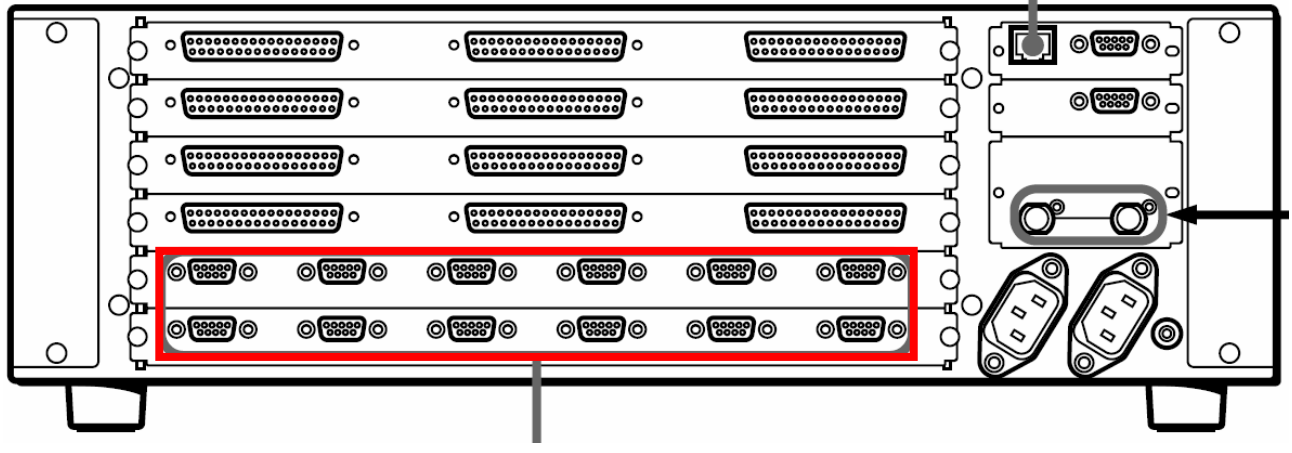

# On the Spotbox-XT

Setup parameters for VDCP Slave mode.... With the desired number of recorders and players assigned under VDCP control.

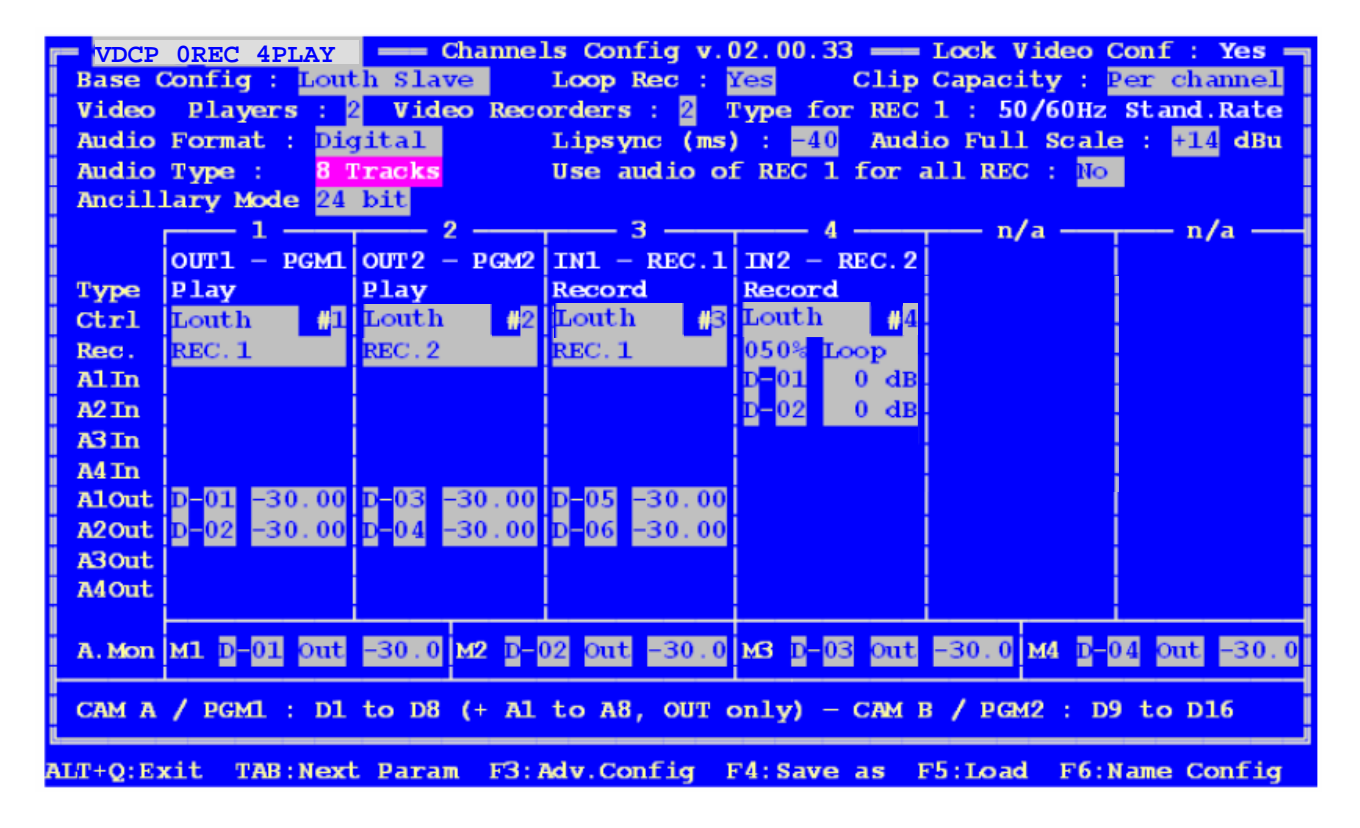

Version 1.00.00 Created 30/06/05

#### TECH NOTE – VDCP with MVS-8000

C:\Documents and Settings\jst\Desktop\MVS-8000\_TECHNOTE\_JST.doc

Page 2 of 6

**Compatibility Note:** The Sony Switcher, as of version 4 software uses a VDCP spec that requires the usage of the Louth 1998 specifications. By default the EVS-XT servers default to Louth 2000 specifications. To make operations easier, the Spotbox-XT should be changed to operate in the 1998 mode.

Proceed to the DOS Prompt by pressing ALT+Q from the EVS Menu At the C:> prompt, type cd multicam followed by [enter] We want to edit the exec.bat file to add a command line switch for the Louth 98 mode... At the c:\multicam> prompt, type q exec.bat

The following will appear in the Q Edit program:

@ECHO OFF del bootwins.log bootwins /q if errorlevel 10 goto error if errorlevel 0 goto exec goto end :exec multicam.exe if errorlevel 100 goto end goto dump :error echo ERROR while booting pause goto end :dump echo An error forced the multicam to close. Note all 0x... codes and send them to EVS echo You need to do a full hardware reboot before restarting the application. pause

:end

Move the cursor to the exec area and add a command to the following line:

:exec multicam.exe /Louth98 /Louth\_IDLSM if errorlevel 100 goto end goto dump

When done, press [ALT]+[X] to save and exit the editor Then press [CTRL]+[ALT]+[DEL] to reboot the system.

**Note:** These commands only apply to the Louth VDCP commands when used. These do not affect any other aspect of the Multicam application.

**/Louth98** will utilize the 1998 mode for position requests, allowing the Sony switcher to receive the TC of the clip's position. Otherwise, it would receive the current position relative to the start of the clip, in a clip counter.

/Louth\_IDLSM will allow the user to see and use the LSM-ID formatting for the list of clips and OSD Displays instead of the autogenerated UmID.

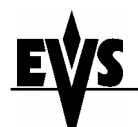

#### C:\Documents and Settings\jst\Desktop\MVS-8000\_TECHNOTE\_JST.doc

Page 3 of 6

## TECH NOTE – VDCP with MVS-8000

#### On the MVS-8000/9000 switcher

Goto the Page 7355 to configure the DCU Locate the correct DCU Number and Port that you have connected to. Change the device type to DDR VDCP Press [Device Type Set] Define a PORT SETTING for each device defined to VDCP

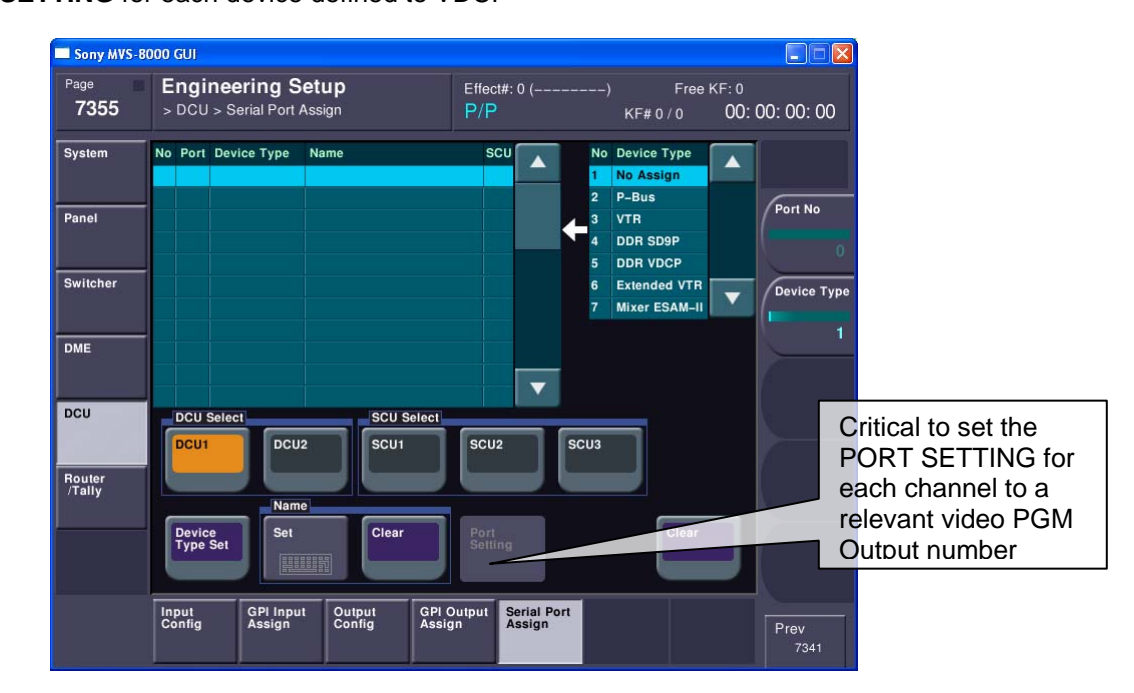

**Important:** To correctly recall the video to the Spotbox-XT PGM Outputs... you MUST define a valid PORT SETTING. This allows the MVS-8000 to indicate which video output the clip recall should be routed to. In Port Settings, the user changes from 0 to a number that matches the PGM output of the Spotbox-XT.

Example: PGM1 = 1, PGM2 = 2... etc. The user could be connected to Spotbox-XT RS422 port 4, but in the video port, manage PGM 1 for example.

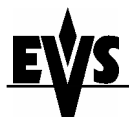

C:\Documents and Settings\jst\Desktop\MVS-8000\_TECHNOTE\_JST.doc

Page 4 of 6

## TECH NOTE – VDCP with MVS-8000

Goto the Page 7325.4 to configure the PANEL DEVICES

These are the buttons where the Spotbox-XT will appear for operations

If desirable, the system can utilize the same FILE LIST for all channels, to reduce the need to refresh all channels individually.

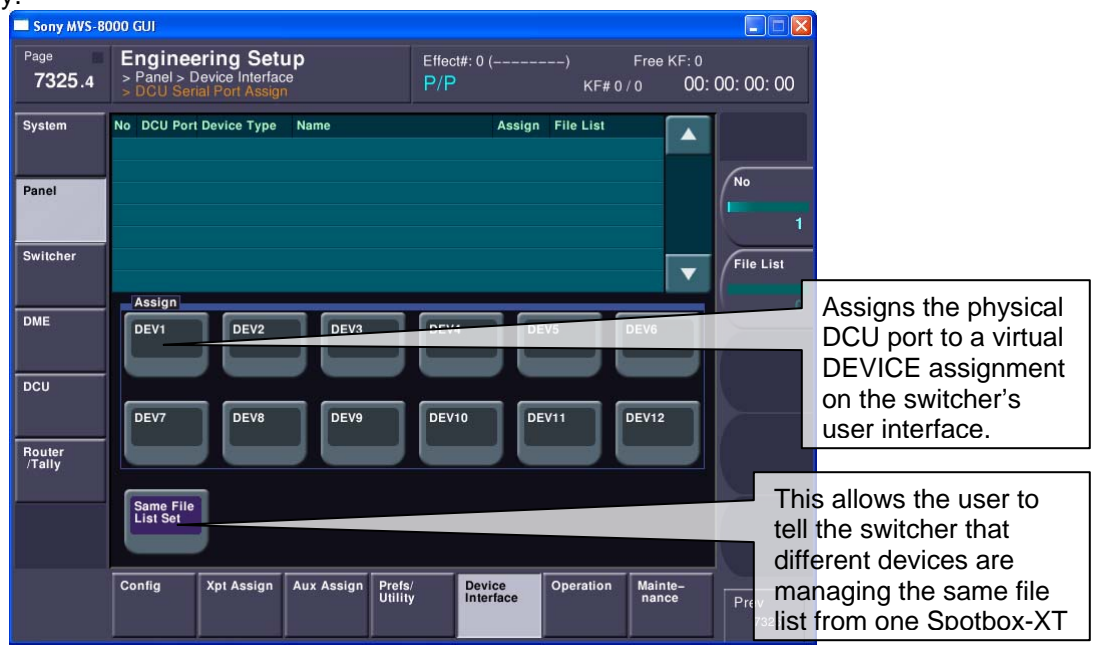

Using the sidecar's control panel, select the Device Menu, which is also 5321.

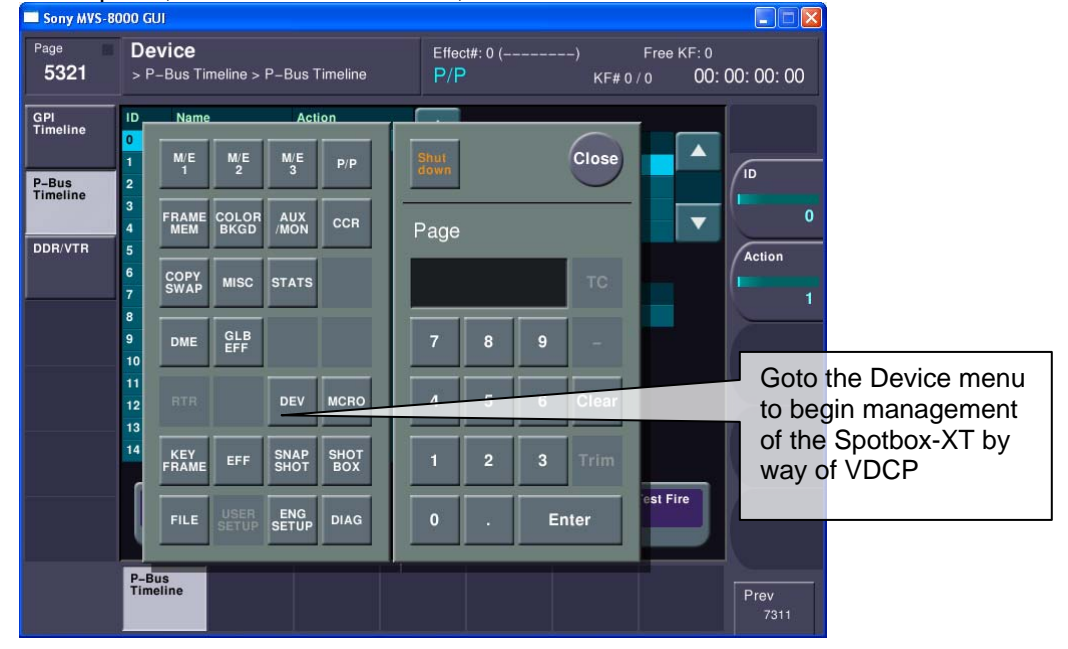

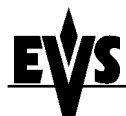

#### TECH NOTE – VDCP with MVS-8000

C:\Documents and Settings\jst\Desktop\MVS-8000\_TECHNOTE\_JST.doc

Page 5 of 6

- On the Device menu...the user can see the 3 subpages for Device Management
  - CUEUP & Play allows the user to see the current status of the devices, and know if a clip is loaded ad cued.

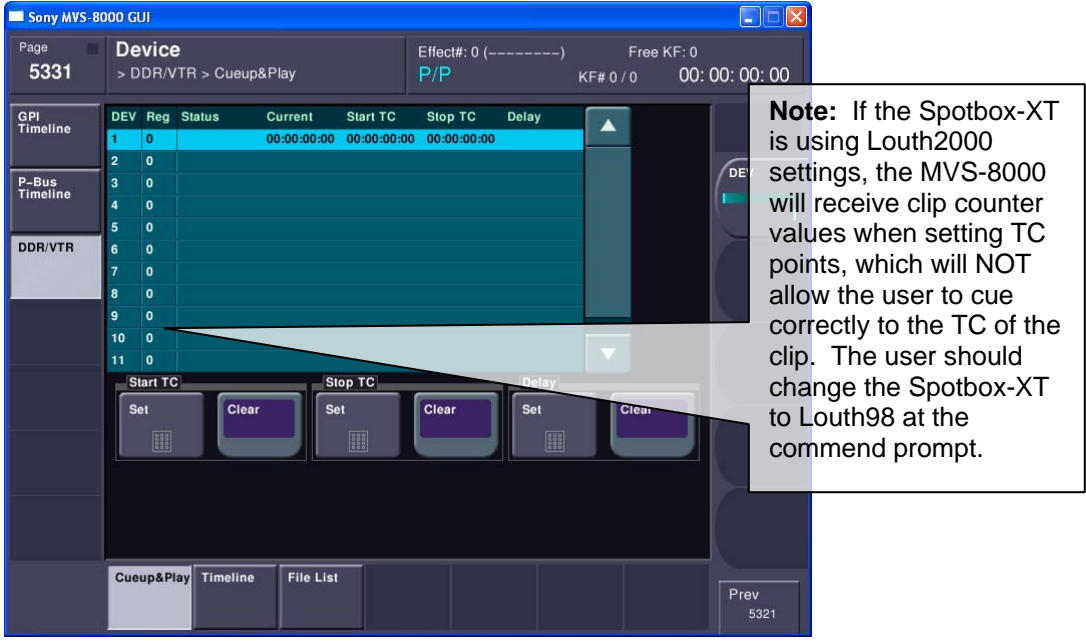

• FILELIST – allows the user to UPDATE the File List, and LOAD a clip onto each device.

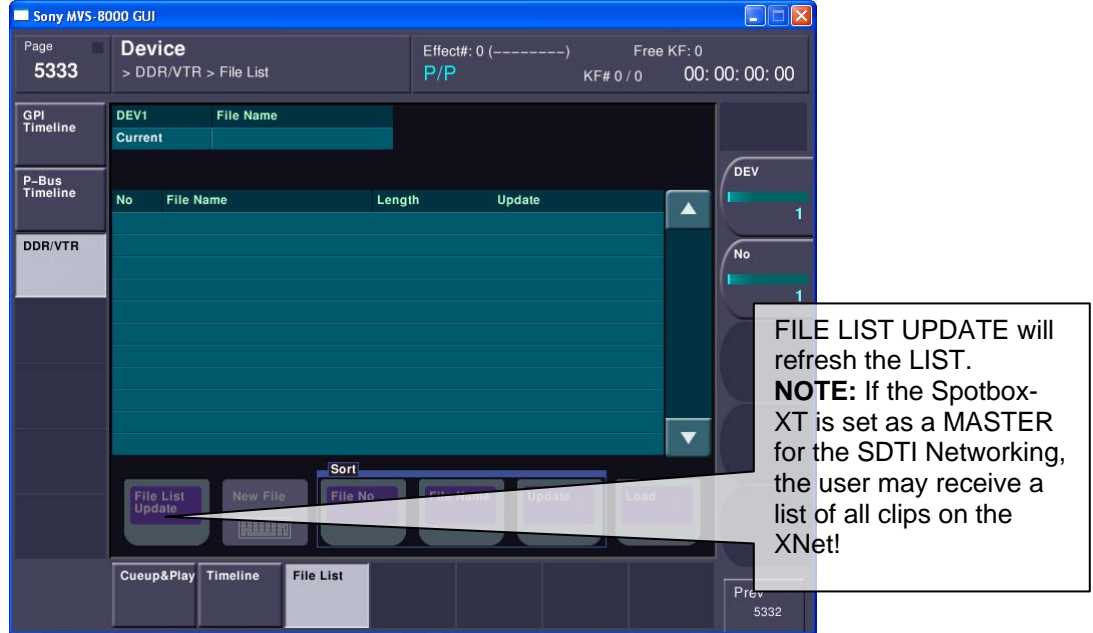

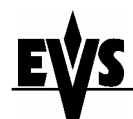

Version 1.00.00 Created 30/06/05

#### TECH NOTE – VDCP with MVS-8000

C:\Documents and Settings\jst\Desktop\MVS-8000\_TECHNOTE\_JST.doc

Page 6 of 6

 TIMELINE – allows the user to place the clip CUEUP, START, STOP actions into timeline keyframes. Note: a CUEUP action should be placed in the REWIND ACTION for the timeline. The REWIND ACTION fires each time a keyframe is recalled. Having a CUEUP Timecode is optional, if not used, the clip will load to the Short IN.

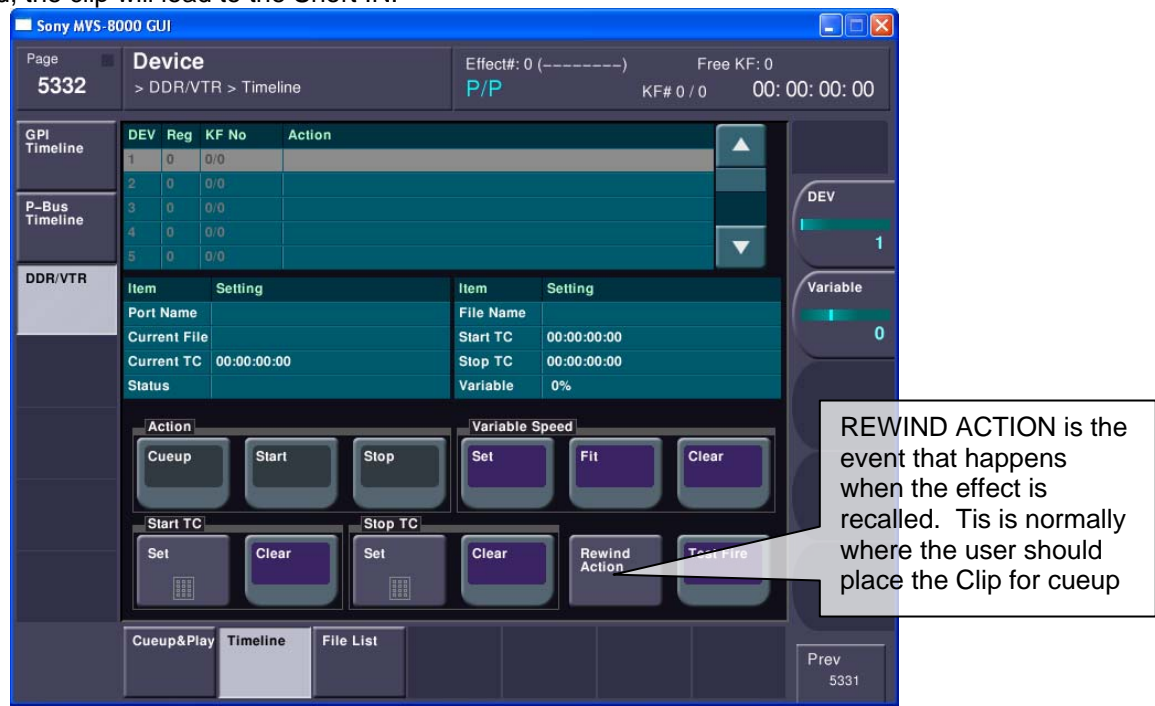

In the REWIND ACTION Menu, the user uses the FILE SET to define the clip that is loaded as the FILE that will be loaded in the REWIND ACTION. This is a useful feature when use user has a generic timeline and wants to load a new clip, and save the timeline ...

| Sony MVS-8                                      | 000 GUI                                                                                                    |                                                                                                    |                               |
|-------------------------------------------------|----------------------------------------------------------------------------------------------------|----------------------------------------------------------------------------------------------------|-------------------------------|
| Page<br>5332.1                                  | Device<br>> DDR/VTR > Timeline<br>> Rewind Action                                                                                 | Effect#: 0 () Free KF: 0<br>P/P KF# 0 / 0 00: 00: 00: 00                                                                                                    |                               |
| GPI<br>Timeline<br>P-Bus<br>Timeline<br>DDR/VTR | DEV Reg Rewind Action   1 0   2 0   3 0   4 0   5 0   Item Setting   Port Name   Current File   Current TC   00:00:00:00   Status | Normally most users w<br>define a CUEUP for the<br>rewind action, and no<br>START TC value. If th<br>user is using 1 long clip<br>the user would need to<br>add a Start TC for the<br>to cue correctly inside<br>long clip. | rill<br>e<br>p<br>clip<br>the |
|                                                 | Action Set Clear Rewind<br>Action Set Clear Rewind<br>Cueup&Play Timeline File List                                               | FILE SET will add the<br>current clip on the char<br>to be added as the clip<br>the REWIND ACTION<br>The Clip ID will appear<br>File Name                                                                                   | nnel<br>for<br>set.<br>in     |